$\bigcirc$ 

Knowledge Base > Handsets and Device Provisioning > Yealink Devices > Manually Provision a Yealink phone

## **Manually Provision a Yealink phone**

Mike Johnstone - 2025-08-21 - Yealink Devices

## **Manually Provision a Yealink phone**

## Access Yealink Phone's Web UI

- 1. Phone's web UI: to access the phone's web UI press the **OK** button (on the right of the keypad) to retrieve the phone's IP address.
- 2. Enter the **IP address** on your browser (eg 192.168.1.xx).
- 3. Username and Password: admin/admin.
- 4. Click **Confirm**.

## Account Tab

- Select the Account tab. (or another unused account if Account 1 is in use).
- 2. Account Active: Enable
- 3. Label: Your Name
- 4. Display Name: Displays on your telephone phone screen when idle.
- 5. Register Name: **Full DID** eg 13106341780
- 6. User Name: **Full DID** eg 13106341780
- Password: account password or the restricted line password can be found on your account's switchboard.
- 8. SIP Server: plus.2talk.com

- 9. Port: 5061
- 10. Transport: **TLS**
- 11. Confirm: to **Save**

| Account             | Account1 ~     |           |
|---------------------|----------------|-----------|
| Register Status     | Registered     |           |
| Line Active         | Enabled 🗸      |           |
| Label               | Ext 1780       | ]         |
| Display Name        | 13106341780    | ]         |
| Register Name       | 13106341780    | ]         |
| User Name           | MikeJ          | ]         |
| Password            | ••••••         |           |
| SIP Server 1        |                |           |
| Server Host         | plus.2talk.com | Port 5061 |
| Transport           | TLS 🗸          |           |
| Server Expires      | 120            | ]         |
| Server Retry Counts | 3              | ]         |

- Tags
  <u>Device</u>
  <u>Yealink</u>